## Computing

## Wie kann ich in Windows den UNC-Pfad für ein Netzlaufwerk herausfinden?

- Öffnen Sie die **Eingabeaufforderung** (Windows-Taste drücken, **cmd.exe** eingeben und mit Enter bestätigen).
- Geben Sie **net use** ein und bestätigen Sie mit Enter.
- Es werden Ihnen sämtliche Netzlaufwerke und unter der Spalte **Remote** die zugehörigen UNC-Pfade aufgelistet.

Eindeutige ID: #1307 Verfasser: Christian Steiner Letzte Änderung: 2020-06-30 11:46